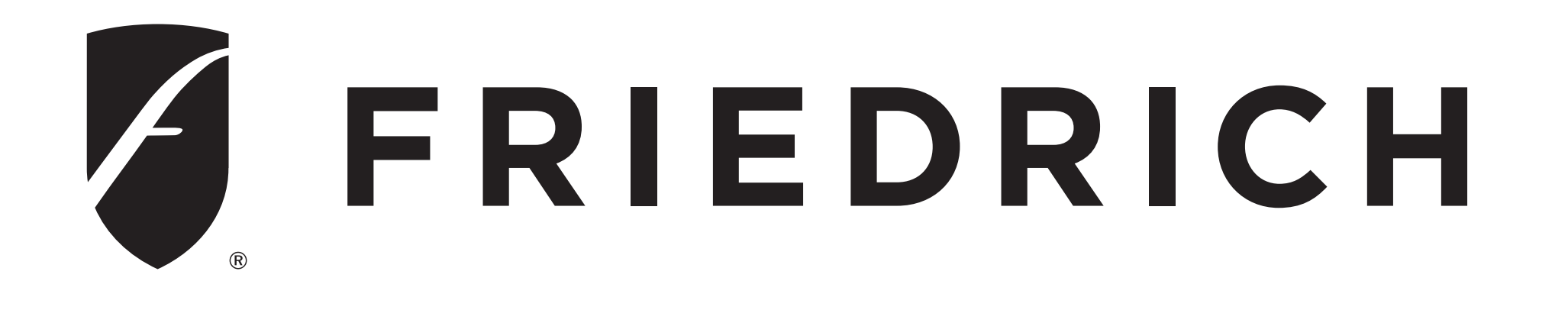

#### FRIEDRICH GO WiFI Setup Guide FA Pro/Premier

Let's Get Started! 1. Check for a 2.4 Ghz connection and make sure the device is connected to that network.

2. Download the **Friedrich Go** App on your smartphone.

 SIGN UP YOUR USER ACCOUNT
 Once you download the App, you will need to create an account. Click the
 Sign up button to begin the registration process.
 You can register with your email

address.

SIGN IN TO YOUR USER ACCOUNT Once you have created an account, click the Sign In button to sign in to your account using the email that was used for registration. You can update your home name and select the rooms.

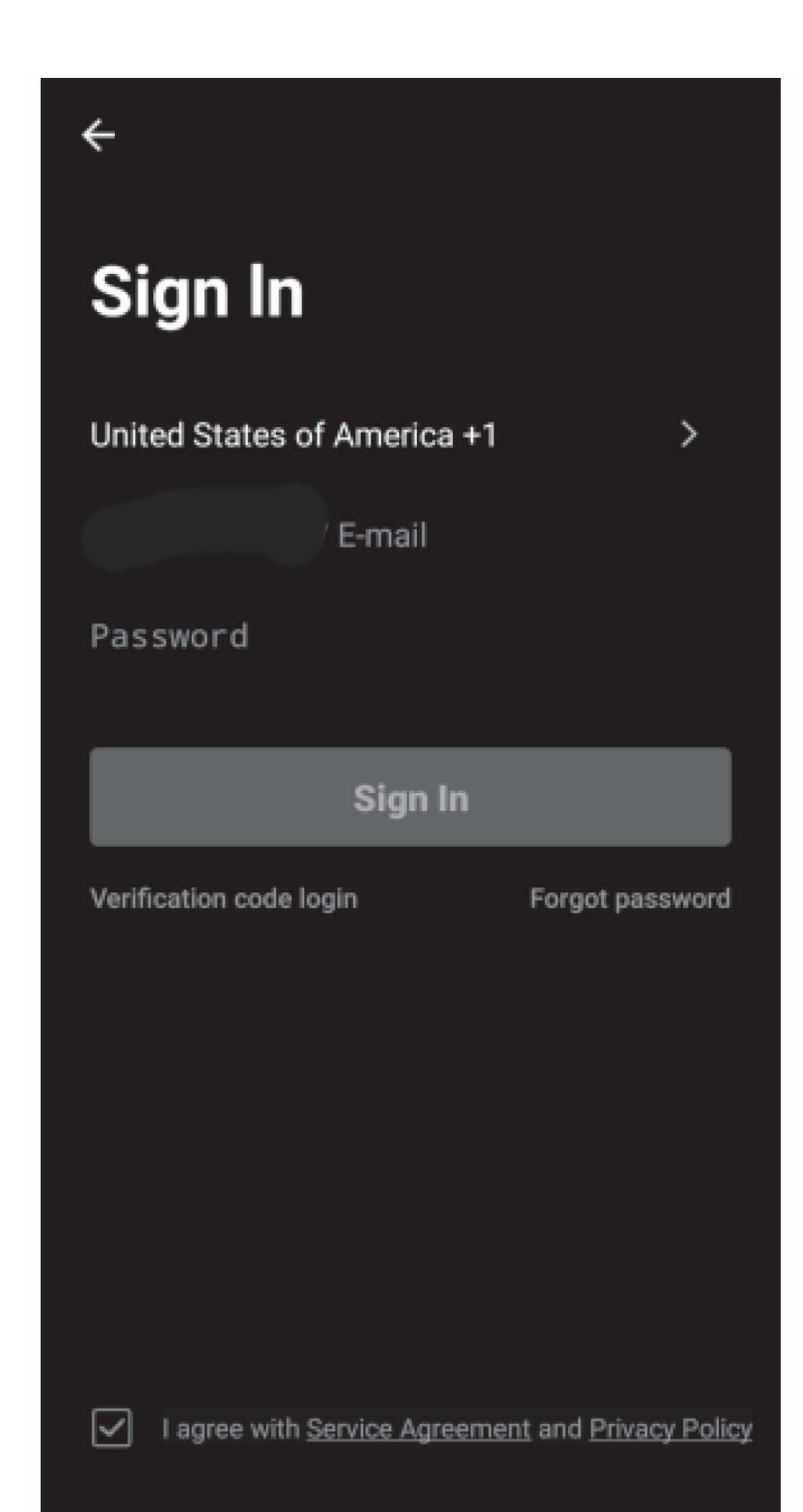

Follow these below steps to retrieve a forgotten password:

1. Press the **Forgot password** button to replace.

2. Type in the registered email address and press the **Next** button to continue.

3. You will receive a verification code to continue. Type in the code received

- and set a new password. Press Confirm to finish.
- Follow the directions below to add an AC to your FriedrichGo account. This will allow you to control your units from your mobile app:

## 1. Press the + and click the Floating Air Pro/Premier to connect to.

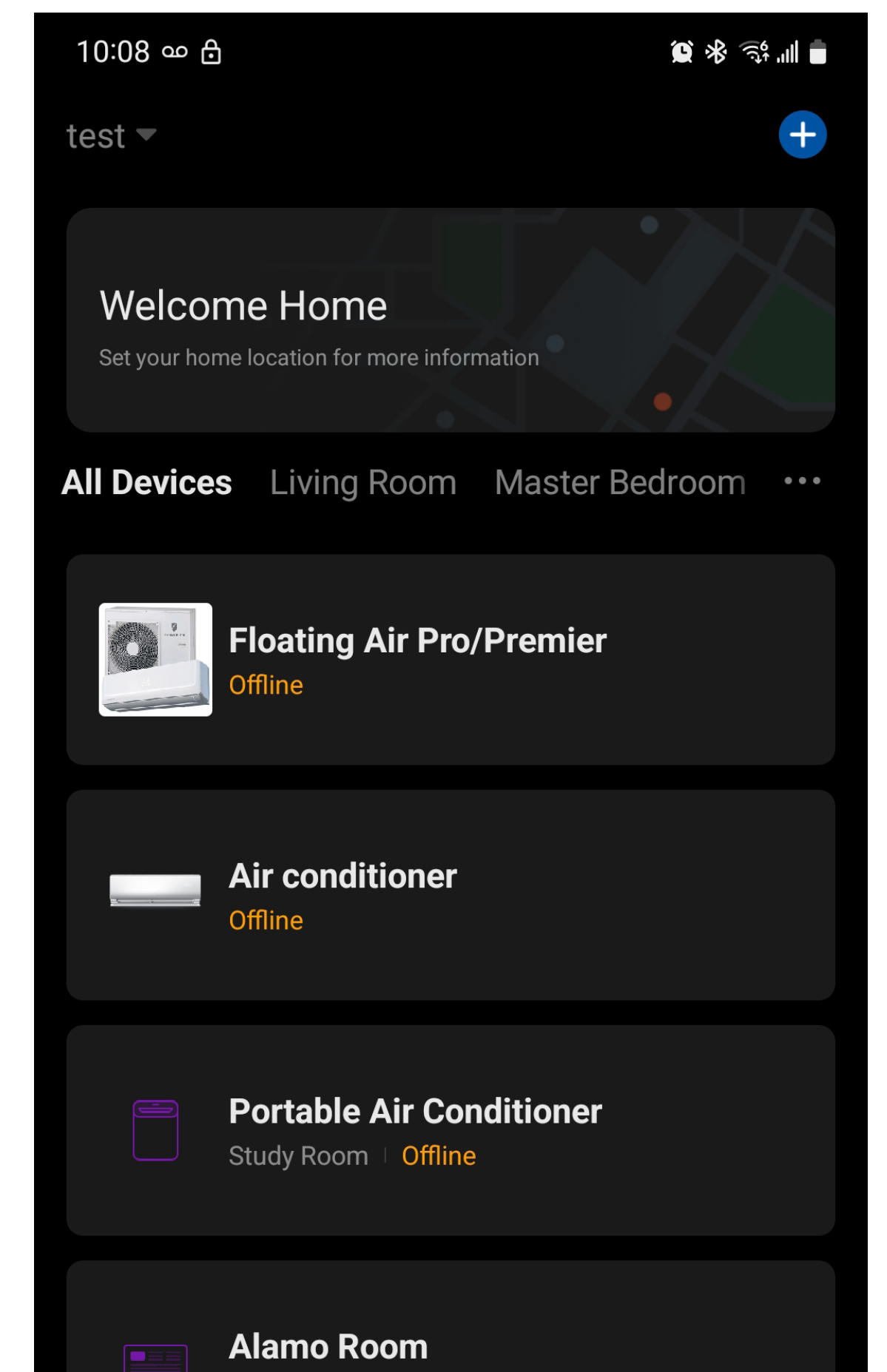

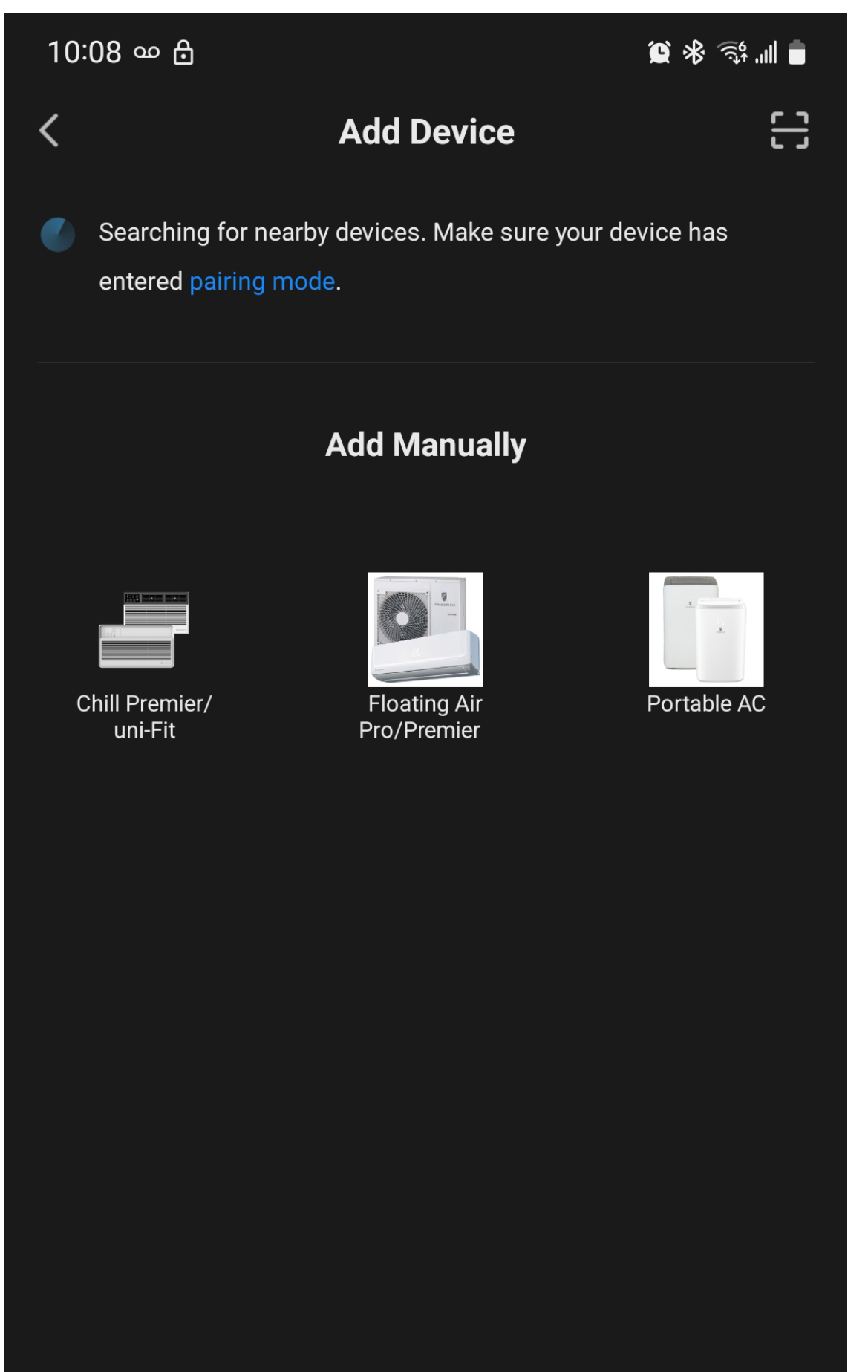

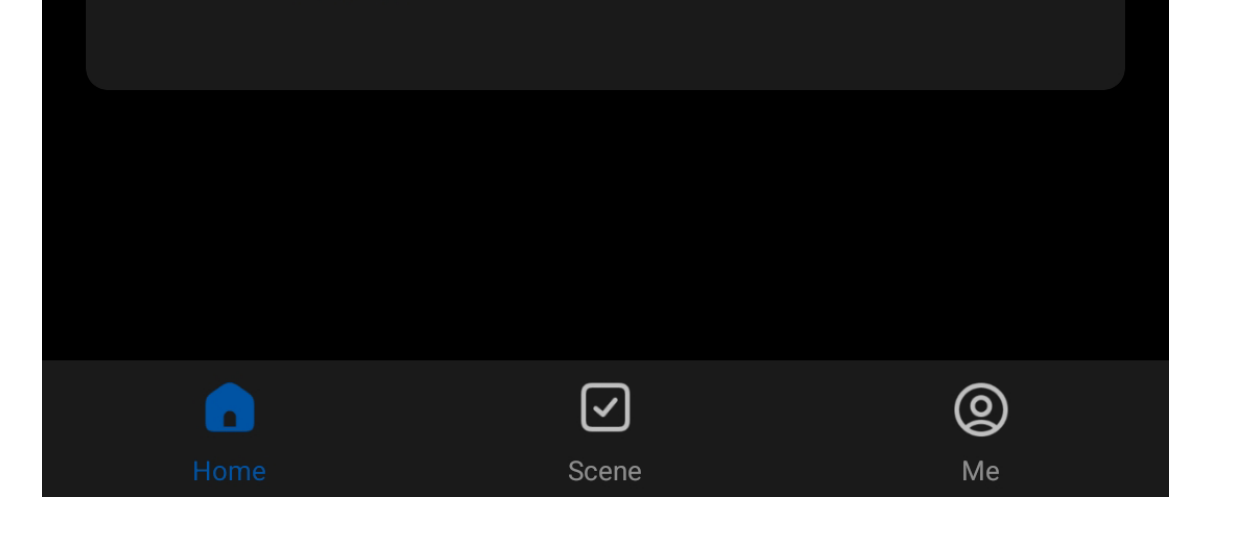

Offline

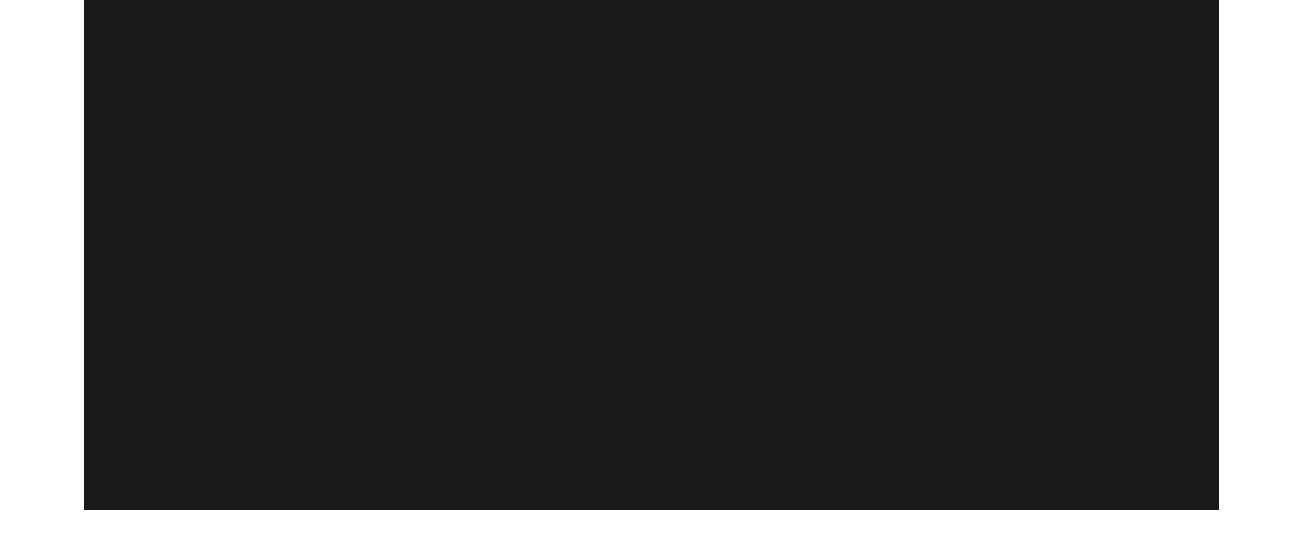

Connecting your AC to a wireless network can be completed using AP (Access Point) Mode. (Reminder-The FriedrichGo App only works on **2.4 GHZ networks**)

Setup Modes: 1. Select the Wi-Fi network you are

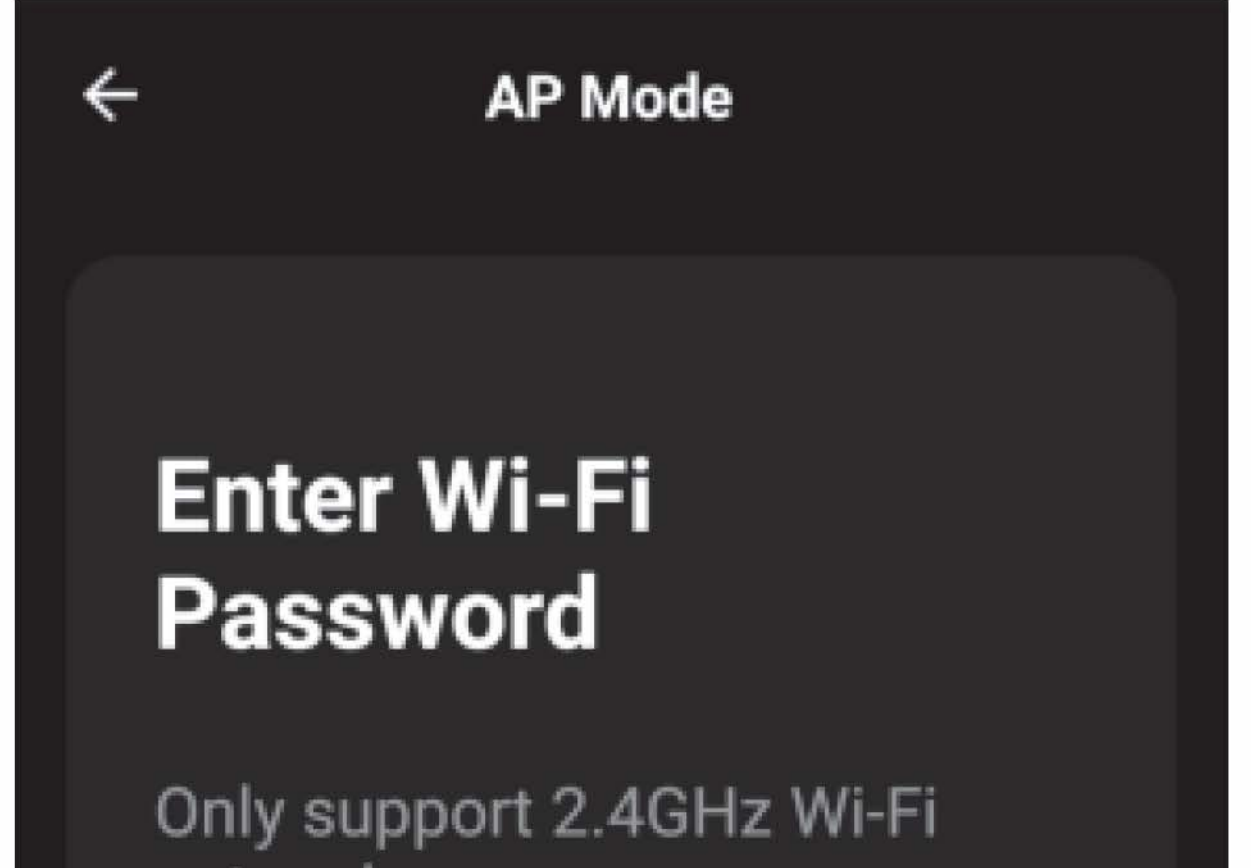

#### trying to connect and type in the **password** and press **Confirm** to continue.

| ÷. | TP-LINK Change Network |
|----|------------------------|
| A  | Password               |
|    | Confirm                |
|    |                        |

2. **77** should show on the page as illustrated.

3. Press Left-Right Swing on the remote controller
6 times in a row.
Once display on the indoor unit shows
77 and/or 5 short beeps are heard,

4

AP Mode

#### Add Device

Press "Left-Right Swing" button on the remote controller 6 times in a row. Once display on the indoor unit shows "77" and/or 5 short beeps are heard, continue to Next Step.

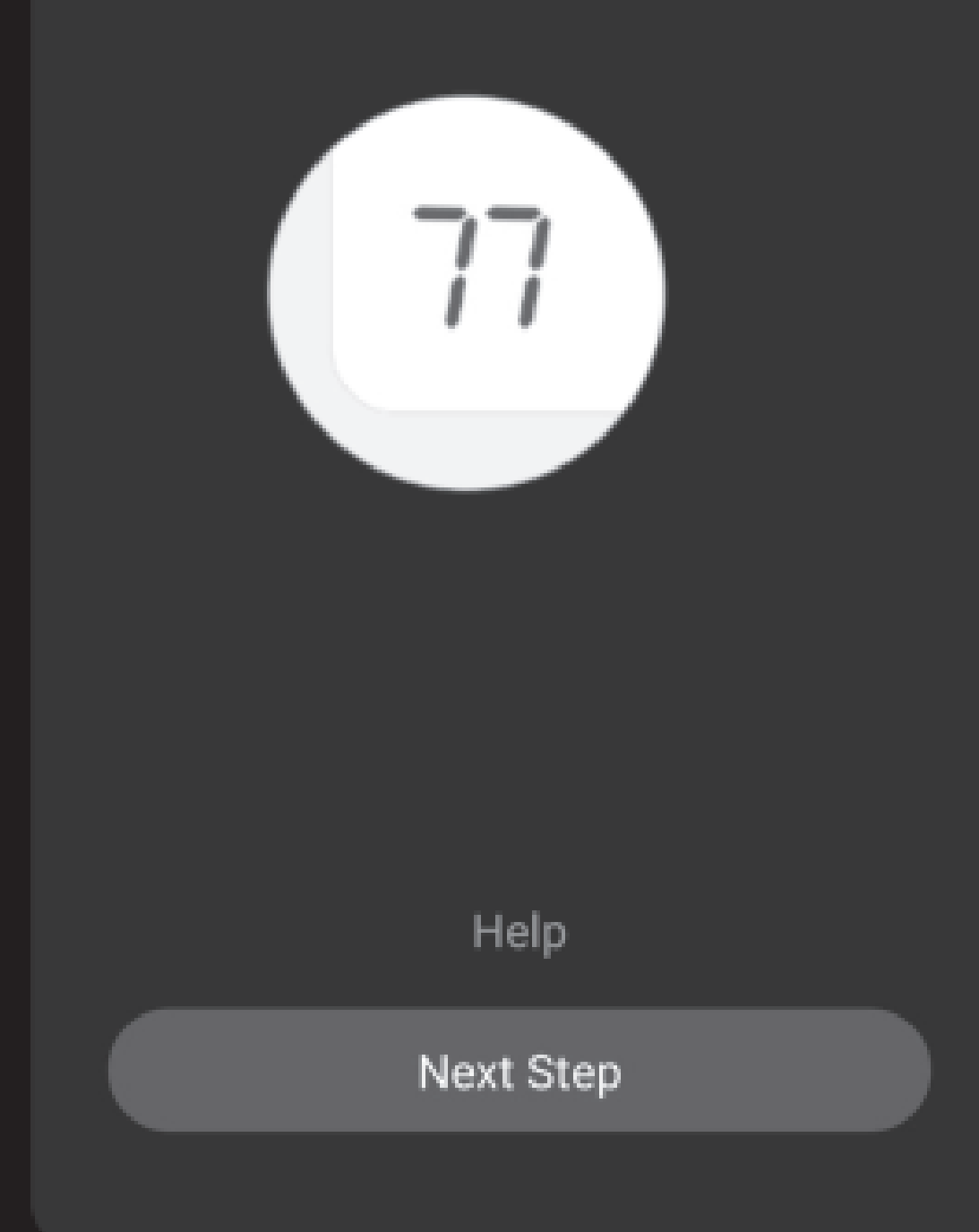

#### continue to Next Step.

# 4. Open your mobile device settings to get to Wi-Fi connections.

5. Friedrich-xxx, Smartlife-XXXX, or SL-FriedrichGo-XXXX should show as an available network connection option.

#### ♥ ₱ ■ № 第 ¥ 98% ■ 1:40 PM ×

#### Connect your mobile phone to the device's hotspot

Connect your phone to the hotspot shown below:

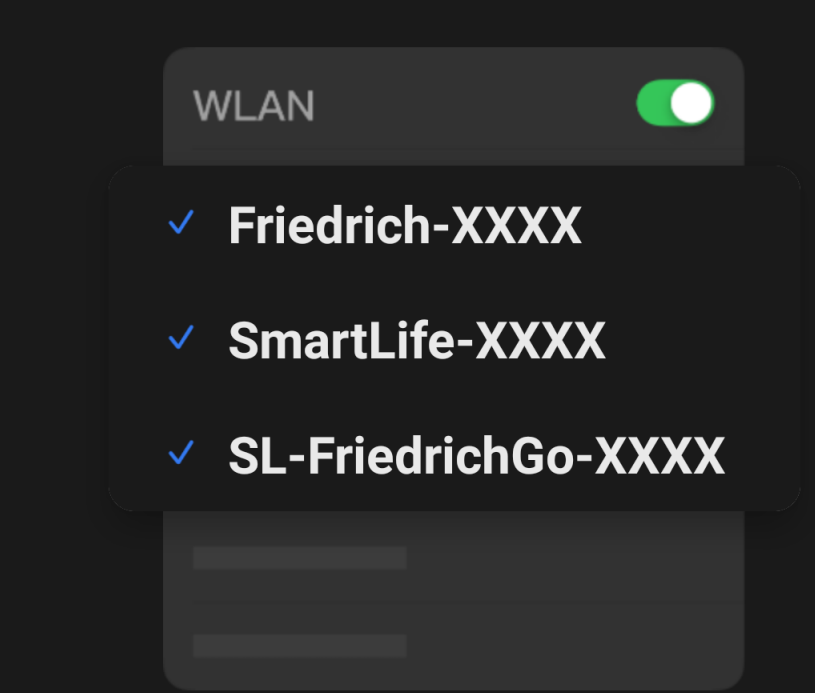

O back and add devices.

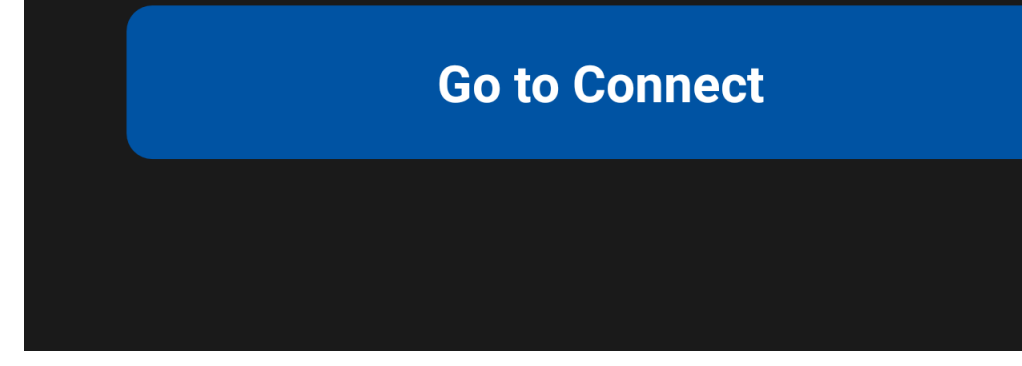

### 6. Connect to the **Friedrich-xxxx** network.

#### 7. After connecting to **Friedrich -xxxx** network using the AC unit's Wi-Fi adapter, return to the Friedrich Go App to resume setup.

8. The AC unit will automatically begin installing/syncing on the mobile device.

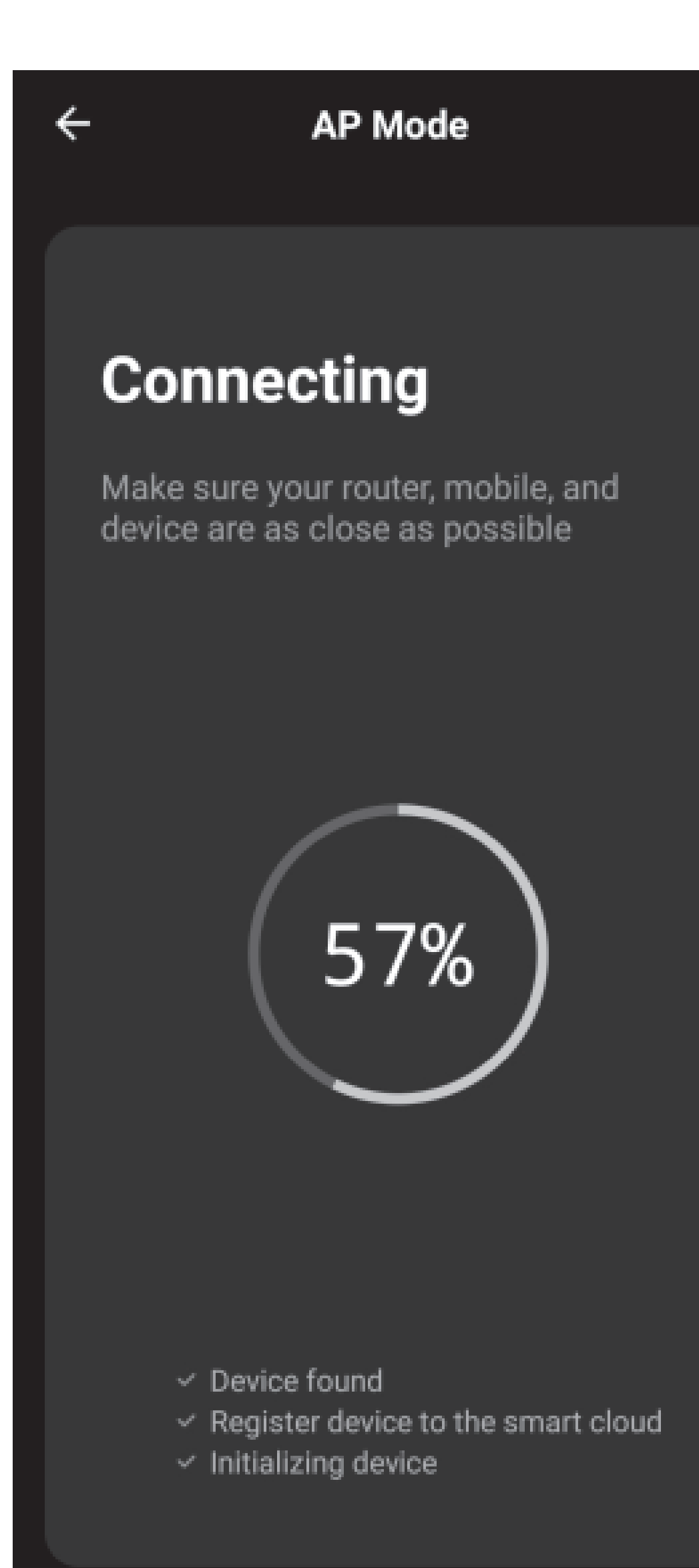

9. When the connection is complete the FriedrichGo App on your mobile device will show the unit as connected with a check mark as illustrated.

10. If the setup connection fails, the App will display a warning. Press **Got** it to try the connection again or **View help**.

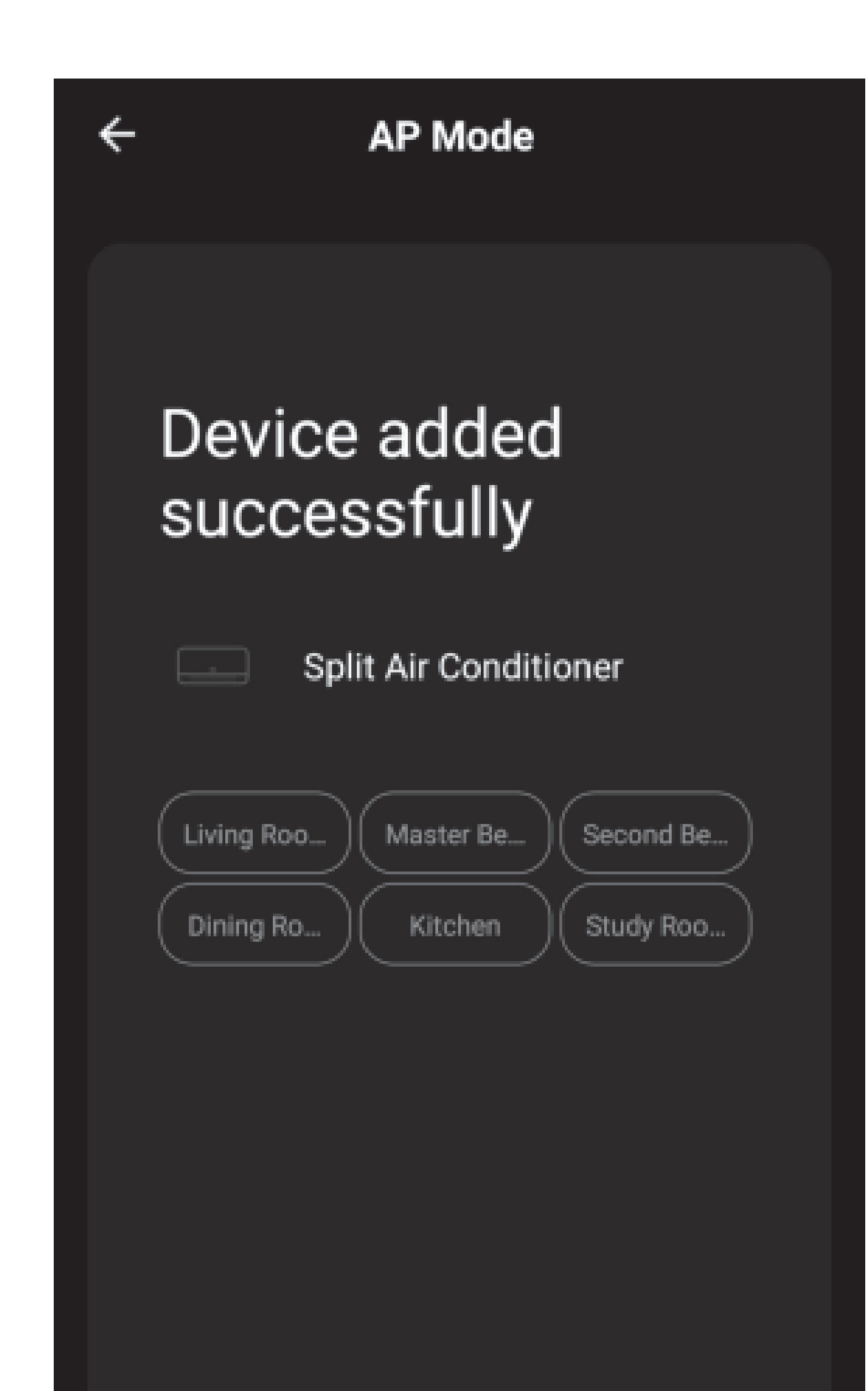

11. Once connected, you are ready to begin controlling your AC unit from your mobile device.

#### AIR CONDITIONER CONTROL

1. Tapping the Air Conditioners name to enter the control mode. Tapping the ON/OFF button for power and then control your Air Conditioner remotely.

| <b>&lt;</b> Back    | Air Conditioner |          |                |
|---------------------|-----------------|----------|----------------|
| <b>C</b> urrent Tem | perature:0°F    | <u>ل</u> | — Turn ON/OFF. |
|                     |                 |          |                |

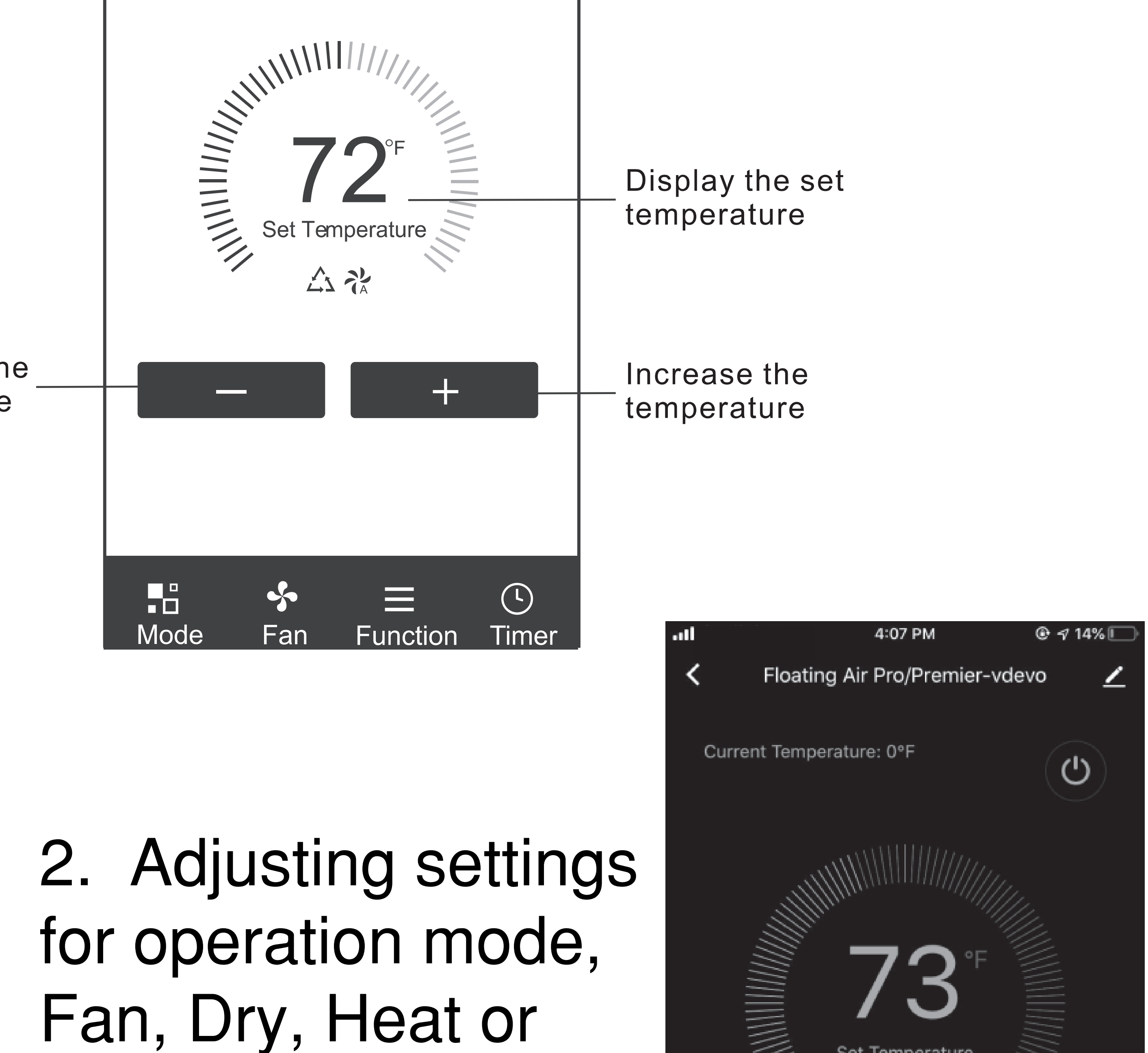

#### Cool. Tap the Mode button and choose the mode.

|         | Set Tempe | rature   |          |
|---------|-----------|----------|----------|
|         | **        | 2        |          |
|         | Mode      | )        |          |
| 8       |           |          |          |
| Fan     | Dry       |          | Heat     |
| Cool    |           |          |          |
|         | *         |          | <b>(</b> |
| Mode Fa | an Speed  | Function | Timer    |

3. For Fan mode,
press the Fan
button and choose
the speed: Quiet,
Low, Med, High,
Ultra High or Auto.

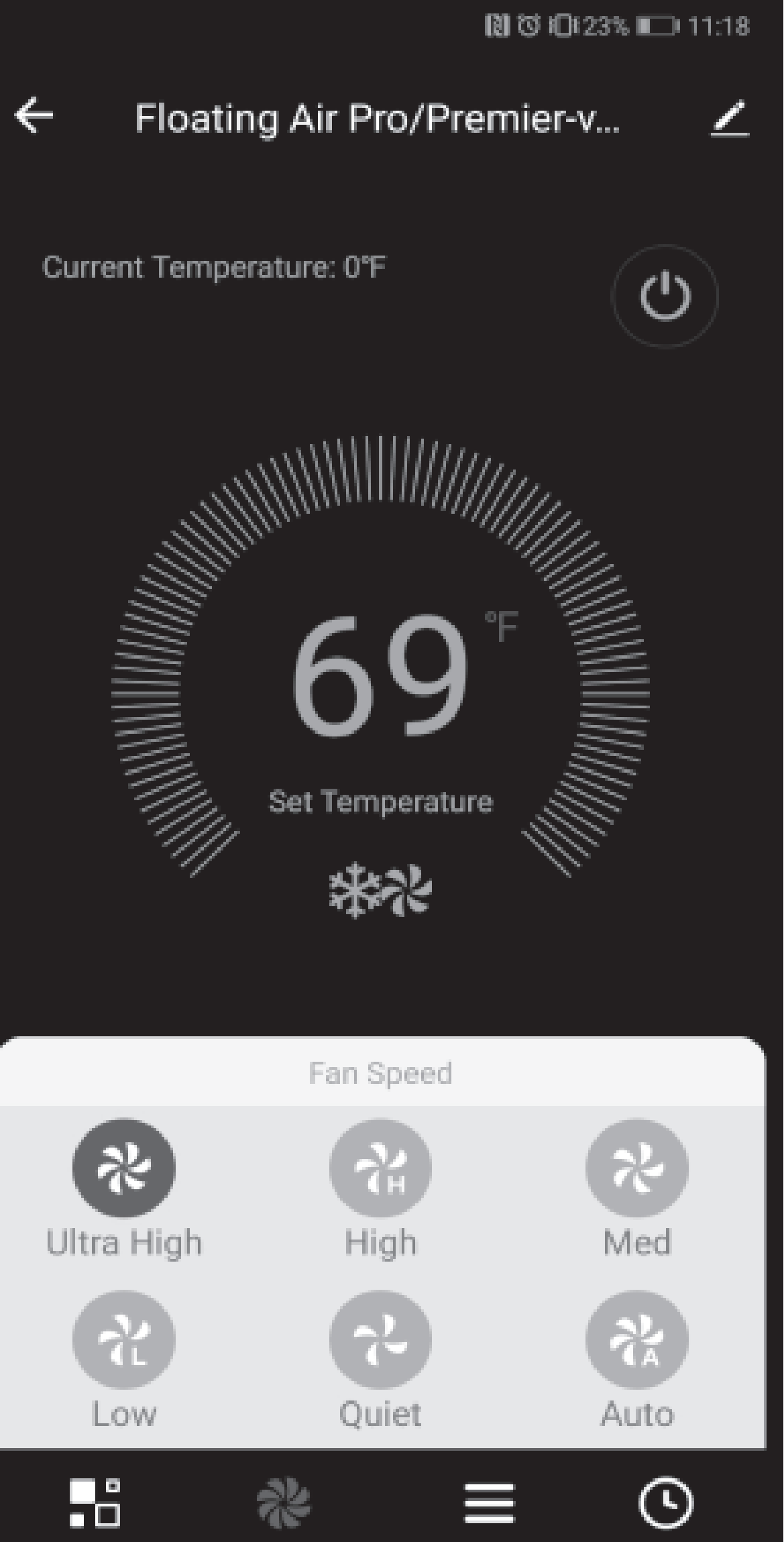

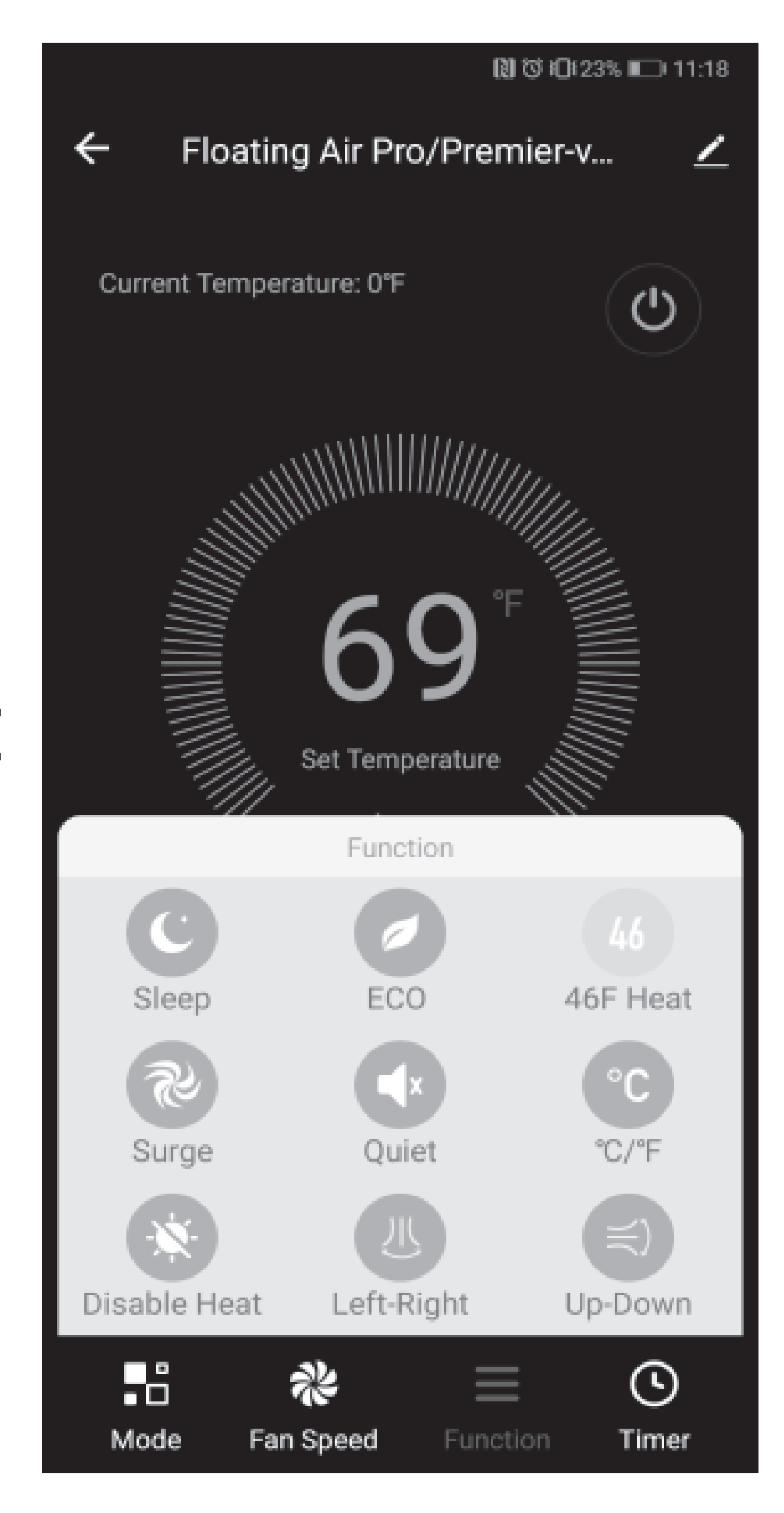

# 4. Unit Modes, select **Functions**. This will open the modes selections.

#### 5. To set the Time Function: Tap **Timer**, the App will enter the timer setting screen. Display will show the

| <b>&lt;</b> Back | Air Conditioner                                                                                                    |                |
|------------------|----------------------------------------------------------------------------------------------------|----------------|
|                  |                                                                                                    | $(\mathbf{l})$ |
|                  | $\frac{1}{2} \sum_{k=1}^{\infty} \frac{1}{2} \sum_{k=1}^{\infty} \frac{1}$ |                |

| <b>&lt;</b> Back                      | Add Timer                 |  |
|---------------------------------------|---------------------------|--|
| Timer accura                          | cy is -/+30 seconds       |  |
| 14:28<br>Sun, Mon, Tu<br>Timer: ON Au | es, Wed, Thur<br>ito Auto |  |
| 14:28<br>Wed<br>Timer OFF             |                           |  |

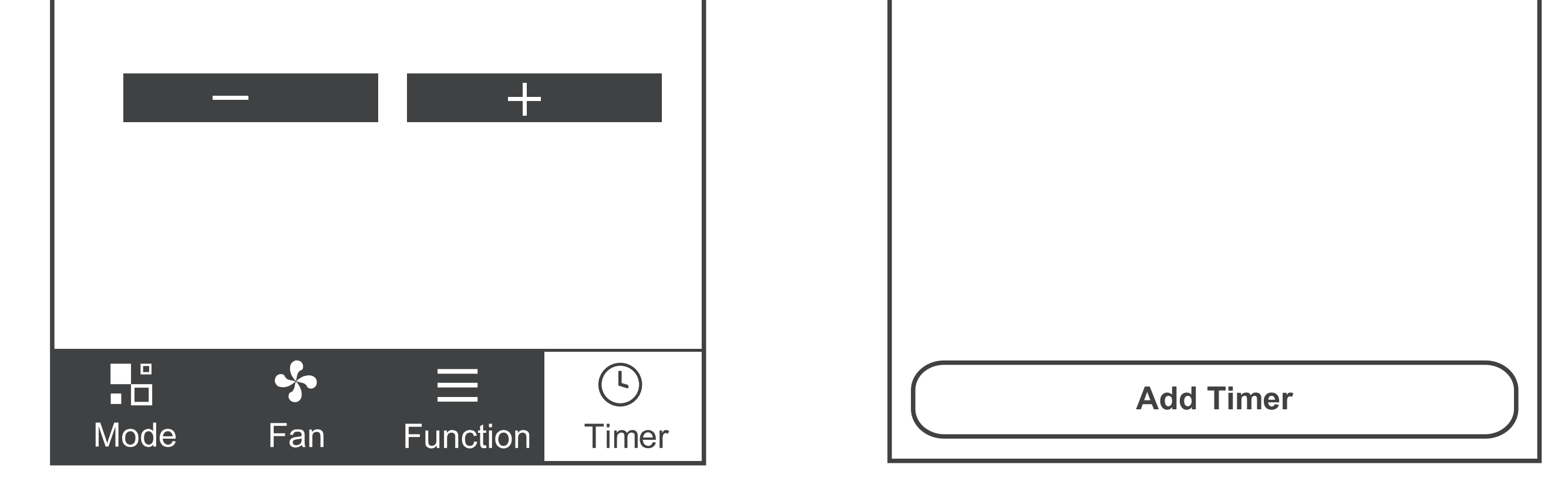

schedules that were previously set. You can press to edit or add new timers.(Note: Timer is 24hr clock). 6. Click ON or OFF button to set Timer ON or Timer OFF. You can set the: Hour, Minute, Operate Mode, Operate Fan Speed. You can

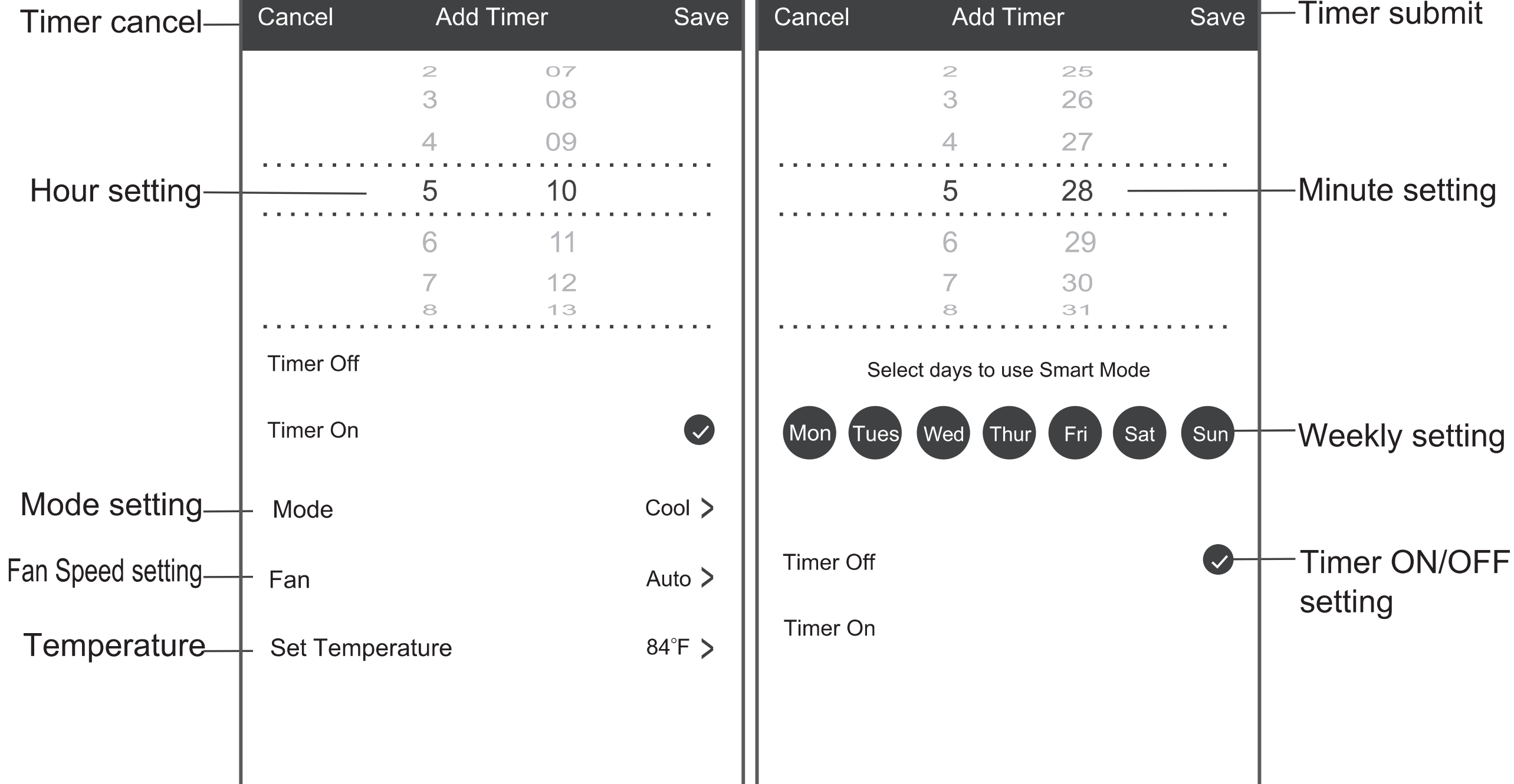

#### also set a weekly timer. After you're

#### finished setting the timer, click the button to Cancel or Save.

#### NOTES:

- Dry mode is preset to 4°F/ 2°C lower than room temperature, low fan speed and cannot be changed.
- Heat mode only applies to Heat Pump units.
- Fan mode is preset to 79°F/ 26°C and cannot be adjusted. -

Auto mode is preset at 79°F/ 26°C for cooling or 72°F/ 22°C for heating and cannot be adjusted.

- Cool mode, Temperature settings can be adjusted to the desired temperature.

7. For more options tap the 3 dot icon on the upper-right corner of the app. Here you can Modify device name, Device location, Shared devices, Device info, Feedback, Check for firmware updates, Remove a device or

#### Restore defaults.

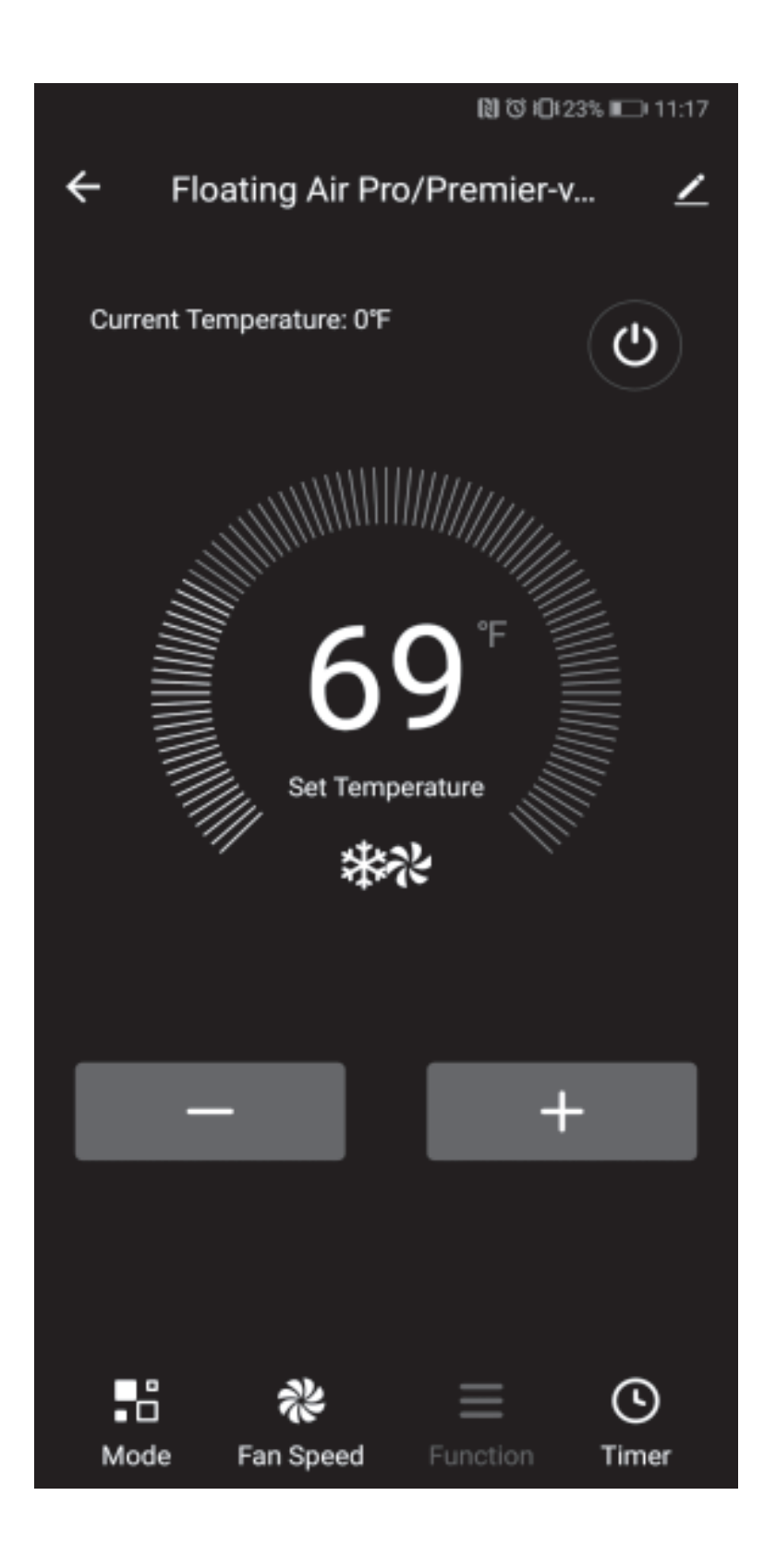

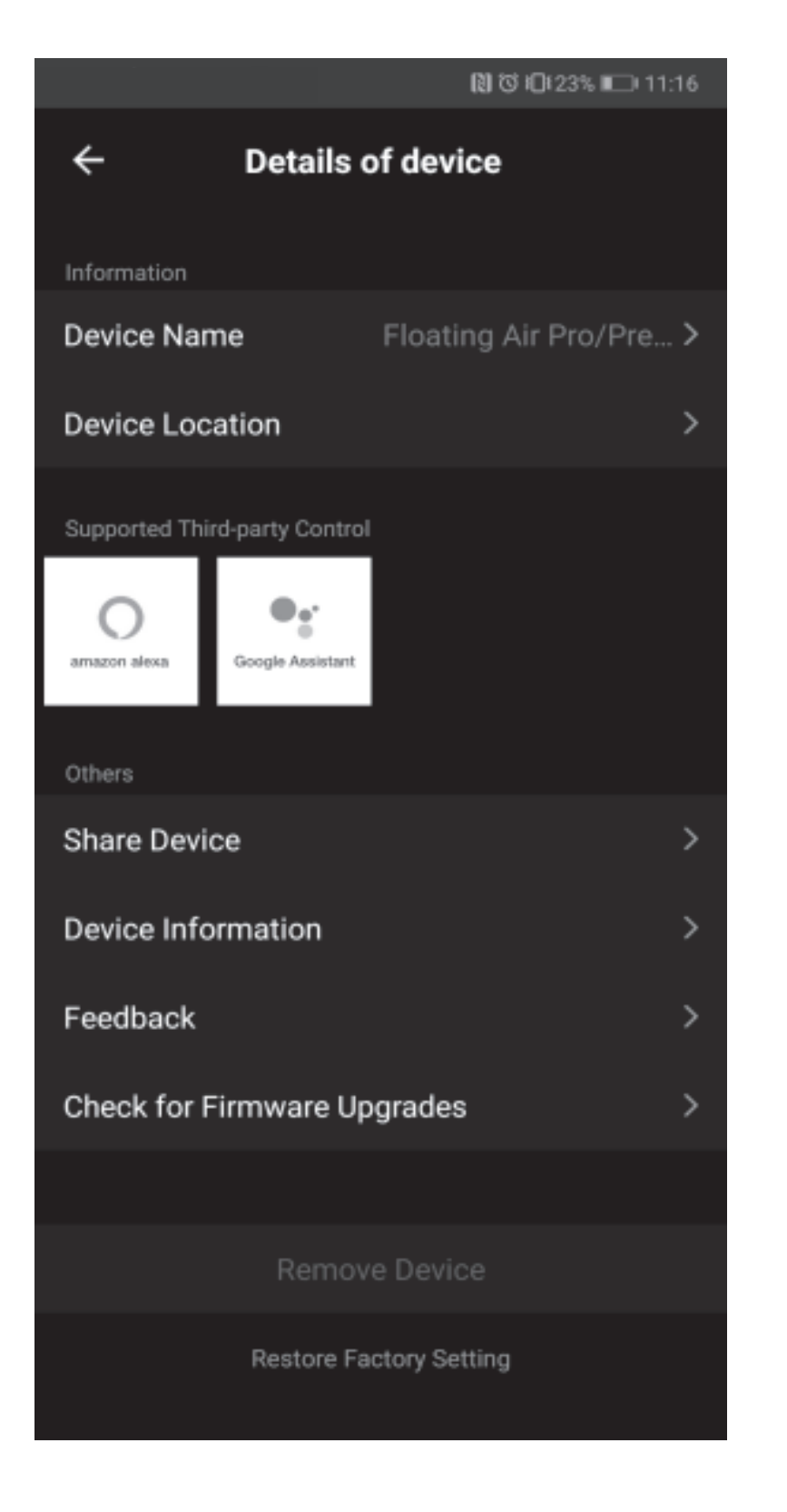

#### 8. User profile, you can manage your

 $\rightarrow$ 

personal information, User profile includes:

- a. Account information
- b. Scan QR code

c. Message center will display any messages sent to the app.

9. Pattern unlock: Tap "Gesture unlock" under the personal center. Here you can set up an unlock pattern. Once enabled, you will have to use pattern to unlock app.

Note: The first registered mobile device is the main control and other devices can only be shared through the primary device. Shared accounts need to be setup for the same country.

| Troubleshooting |                                 |  |
|-----------------|---------------------------------|--|
| Description     | Analysis                        |  |
|                 | 1. Check that the Wi-Fi address |  |
|                 | and password is correct for     |  |
|                 | the network you are trying to   |  |
|                 | connect to.                     |  |
|                 | 2. Check the air conditioner    |  |
|                 | under configuration status.     |  |
|                 | 3. Check to make sure no        |  |
|                 | firewalls or other restrictions |  |
|                 | are are preventing setup on the |  |
|                 | wireless network.               |  |
|                 | 4. Check that the router is     |  |
| Air Conditioner | working properly.               |  |
| set up          | 5. Make sure air                |  |

| unsuccessful! | conditioner, router and mobile     |
|---------------|------------------------------------|
|               | device are all within signal range |
|               | to connect.                        |
|               | 6. Check to see if the router is   |
|               | blocking the FriedrichGo App       |
|               | from connecting.                   |
|               | 7. Please note-The Friedrich Go    |
|               | App is supported on 2.4 GHZ        |
|               | Wi-Fi Channels only. Please be     |
|               | sure your connection is using a    |
|               | Wi-Fi channel broadcasting in      |
|               | 2.4GHz.                            |
|               | Software display: Identification   |
|               | failed.                            |
|               |                                    |
|               | This means that the air            |

| Mobile Device<br>not controlling<br>Air Conditioner. | conditioner has been reset and<br>the mobile device has lost the<br>control permissions. |
|------------------------------------------------------|------------------------------------------------------------------------------------------|
|                                                      | Reconnection to the WI-FI                                                                |
|                                                      | network is required. If this does                                                        |
|                                                      | not fix the issue. Please delete                                                         |
|                                                      | the selected air conditioner in                                                          |
|                                                      | the app and reinstall.                                                                   |